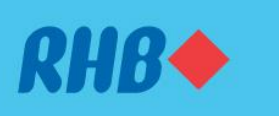

# How to set a transaction limit Tetapkan Had Transaksi

An extra layer of protection to help you spend responsibly. Membantu anda belanja secara bertanggungjawab.

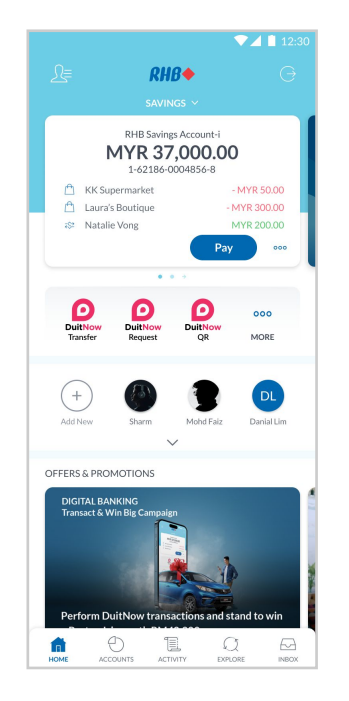

#### Step 1

Log in to the RHB Mobile Banking App and tap on the setting on the top left.

#### Langkah 1

Log masuk ke aplikasi RHB Mobile Banking dan tekan 'Tetapan' pada bahagian atas, di sebelah kiri.

|                                                           | 12:30 |
|-----------------------------------------------------------|-------|
| Account                                                   |       |
| Default Account<br>My Savings Account • 1-62186-0004856-8 | >     |
| Payment Limits                                            | >     |
| DuitNow                                                   | >     |
| Favourites                                                | >     |
| Card Settings                                             | >     |
|                                                           |       |
|                                                           |       |
|                                                           |       |
|                                                           |       |
|                                                           |       |
|                                                           |       |

**Step 2** Tap on the Account then Payment Limits.

**Langkah 2** Tekan 'Account,' dan seterusnya pergi ke 'Payment Limits'.

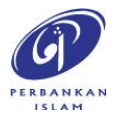

RHB Current and Savings Account/-i are protected by PIDM up to RM250,000 for each depositor. Investment products are not protected by PIDM. Member of PIDM. Terms and Conditions apply.

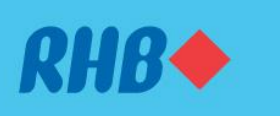

# How to set a transaction limit Tetapkan Had Transaksi

An extra layer of protection to help you spend responsibly. Membantu anda belanja secara bertanggungjawab.

|                      | ▼⊿ 🗋 12:30 |
|----------------------|------------|
| ← Manage Payment Lim | iits       |
| Fund Transfer        | >          |
| Bill Payment         | >          |
| Тор Up               | >          |
| DuitNow QR           | >          |
| Investment           | >          |
|                      |            |
|                      |            |
|                      |            |
|                      |            |
|                      |            |

#### Step 3

Choose the type of services you wanted to limit the transactions.

Langkah 3 Pilih jenis perkhidmatan yang anda ingin menetapkan had transaksi.

| <u>(</u>        | Transfer Out Limits                  |   |
|-----------------|--------------------------------------|---|
| Transfer        |                                      |   |
| MYR 5,000.      | 00                                   | _ |
| Applies limit t | o all payment types below.           |   |
| Advanced P      | ayment Limits                        |   |
| DuitNow via Ban | k Account Number                     |   |
| MYR 5,000.      | 00                                   |   |
| DuitNow via Mol | bile/ID/Business Registration Number |   |
| MYR 5,000.      | 00                                   |   |
| Interbank GIRO  |                                      |   |
| MYR 5,000.      | 00                                   |   |
| Other RHB Acco  | unt                                  |   |
| MYR 5,000.      | 00                                   | _ |
| Own Account     |                                      |   |
| MYR 5,000.      | 00                                   | _ |
| FPX/Retail Paym | ent                                  |   |
| MYR 5,000.      | 00                                   |   |
|                 |                                      |   |
|                 |                                      |   |
|                 |                                      |   |
|                 |                                      |   |
|                 |                                      |   |
|                 |                                      |   |

**Step 4** Choose your desired payment limit of your choice.

**Langkah 4** Pilih had transaksi anda.

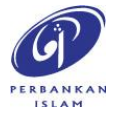

RHB Current and Savings Account/-i are protected by PIDM up to RM250,000 for each depositor. Investment products are not protected by PIDM. Member of PIDM. Terms and Conditions apply.

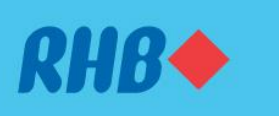

# How to set a transaction limit Tetapkan Had Transaksi

An extra layer of protection to help you spend responsibly. Membantu anda belanja secara bertanggungjawab.

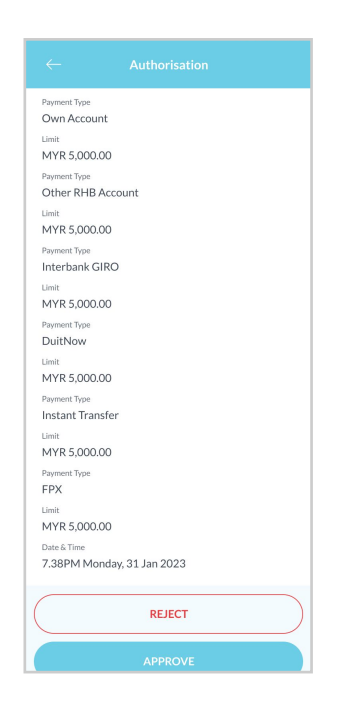

**Step 5** Authorise the transactions.

**Langkah 5** Sahkan transaksi berkenaan.

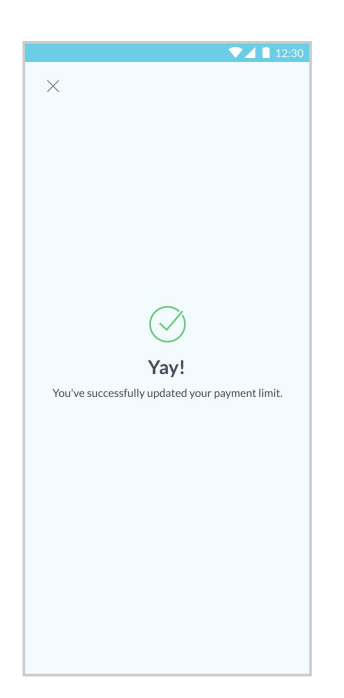

**Step 6** You will receive a notification once successful.

**Langkah 6** Anda akan menerima notis setelah transaksi berjaya.

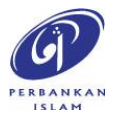

RHB Current and Savings Account/-i are protected by PIDM up to RM250,000 for each depositor. Investment products are not protected by PIDM. Member of PIDM. Terms and Conditions apply.